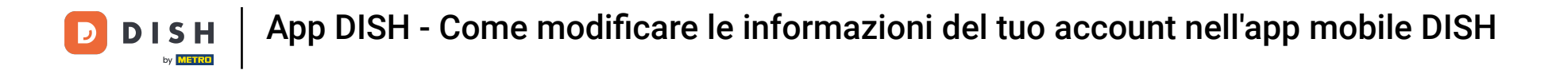

Il primo passo è aprire l'app mobile DISH e cliccare sull'icona del menu.

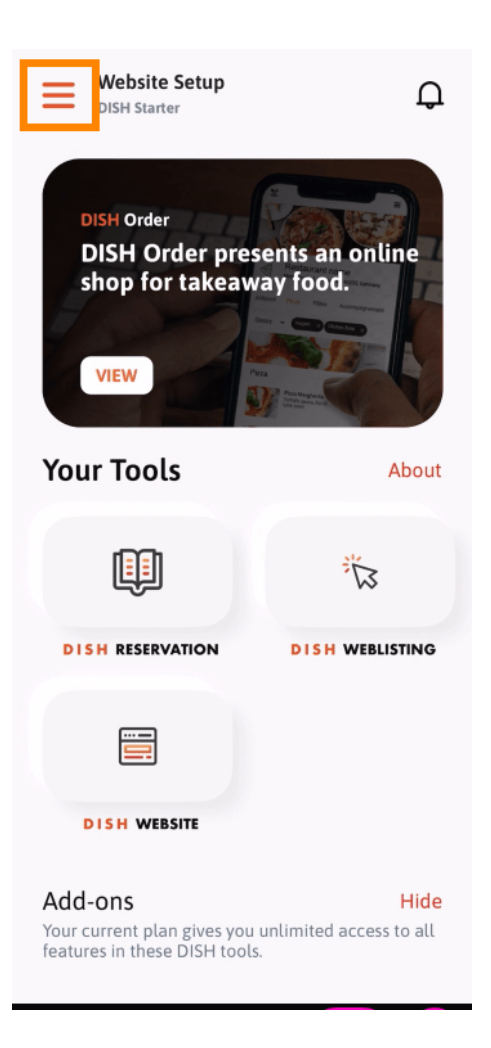

**DISH** App DISH - Come modificare le informazioni del tuo account nell'app mobile DISH

## Seleziona il mio account per aprire le tue informazioni.

D

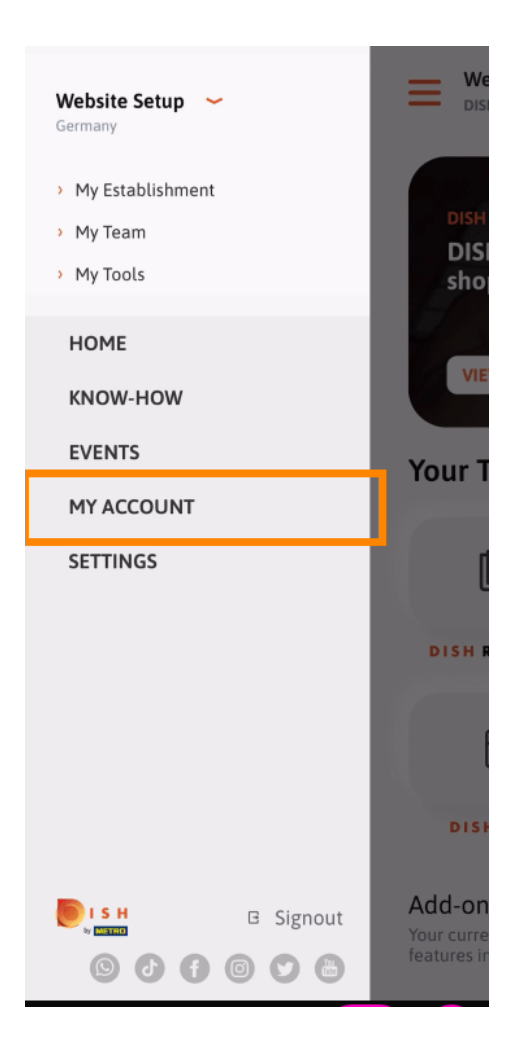

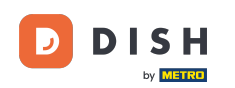

Ora puoi modificare i dettagli riguardanti il tuo account. Nota: clicca sulle informazioni che vuoi modificare.

| <                            | My Account     |                 |
|------------------------------|----------------|-----------------|
| First name                   |                |                 |
| Test Max                     | < c            |                 |
|                              |                |                 |
| Trainer                      |                |                 |
|                              | Mobile number  |                 |
| +49                          |                | >               |
|                              |                |                 |
| 1                            |                | >               |
|                              |                |                 |
| ******                       |                | >               |
| Country                      |                |                 |
| Germany                      | /              | ?               |
|                              |                |                 |
| English                      |                | >               |
| METRO Card Number (optional) |                |                 |
|                              |                | >               |
|                              |                | Why am I asked? |
|                              |                |                 |
|                              |                |                 |
|                              |                |                 |
|                              | Delete Account |                 |
|                              |                |                 |

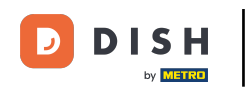

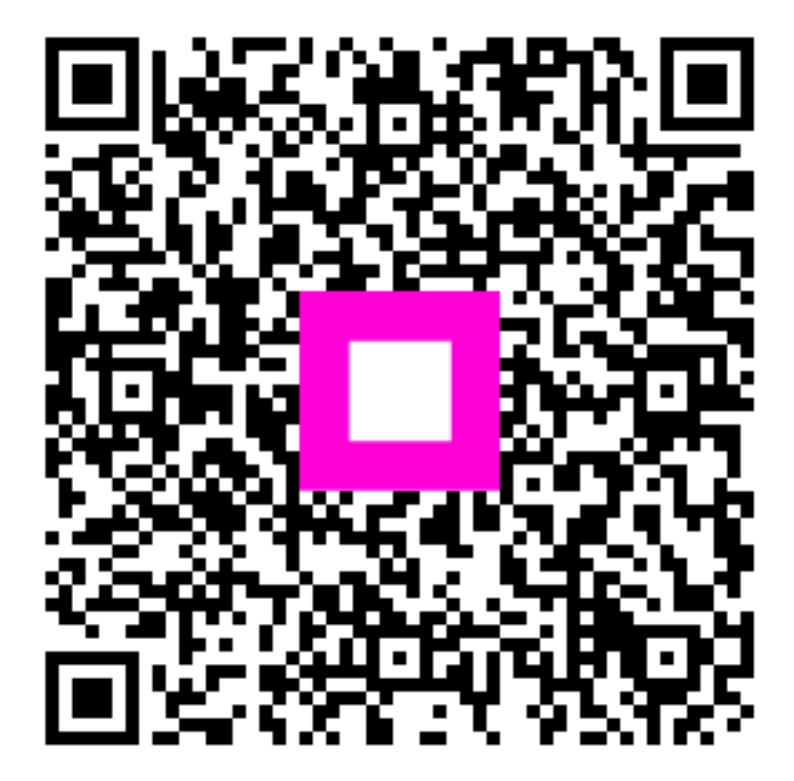

Scansiona per andare al lettore interattivo